https://www.signupgenius.com/go/8050d4eabaf2da2fb6-april3#/

1. This is the first screen you see. CLICK ON SIGNUP

| 04/29/2024                   | HOST                     | Sign Up |
|------------------------------|--------------------------|---------|
| Monday                       | 1 slot available         |         |
| <b>04/30/2024</b><br>Tuesday | HOST<br>1 slot available | Sign Up |

2.

## THEN CLICK ON THE GREEN SAVE & CONTINUE IGNORE THE ORANGE CONTINUE-IT'S AN ADVERTISEMENT

| <b>04/29/2024</b><br>Monday  | HOST<br>1 slot available |                                                          | Sign Up    | 4         |
|------------------------------|--------------------------|----------------------------------------------------------|------------|-----------|
| <b>04/30/2024</b><br>Tuesday | HOST<br>1 slot available |                                                          | ✓ Selected |           |
|                              | CONTINUE >>              | 1. Click 'Continue'<br>2. Add the app<br>Save & Continue | R Ezy S    | Deed Test |

## 3.FOUR STEPS HERE.

ENTER YOU BOOK IN MY COMMENT AND FILL IN NAME AND EMAIL-THEN CLICK ON SIGN UP NOW

| HOST  |                           |                      |
|-------|---------------------------|----------------------|
|       | Tue., 04/30/2024          | ENTER YOUR BOOK HERE |
| Name  | Louise                    | Gouge                |
| Email | Enter your email here     |                      |
|       | Already have a SignUpGeni | us account? Login    |

## 4. THIS IS THE RESULT. I GET A COPY OF THIS SENT TO ME AS THE ADMIN.

| <b>04/29/2024</b><br>Monday  | 1 slot available         | Sign Up |
|------------------------------|--------------------------|---------|
| <b>04/30/2024</b><br>Tuesday | HOST<br>All slots filled | Full    |
|                              |                          |         |